Panduan Penggunaan

Sistem CPD Online Ikatan Bidan Indonesia

## 1.Buka website <u>www.ibi.cpdnakes.org</u>

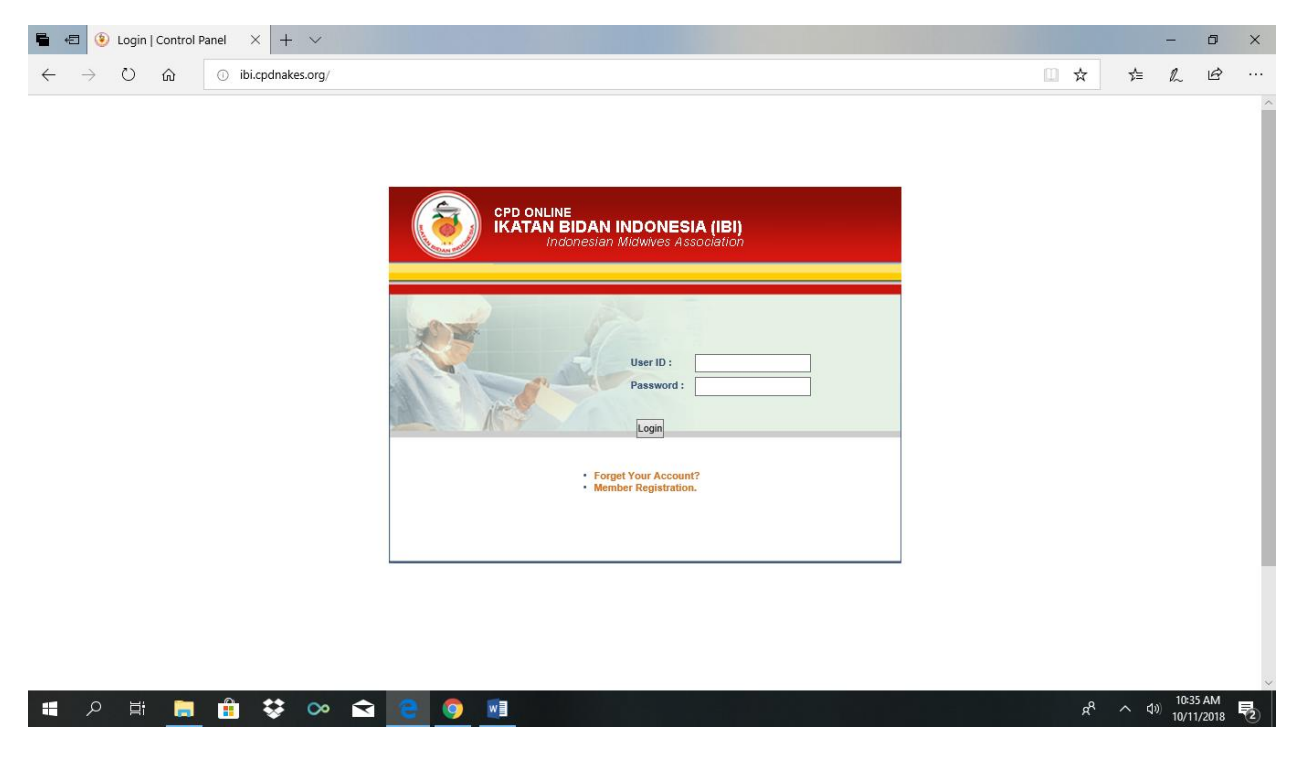

2. Lakukan registrasi

Klik Member Registration

| $\leftarrow$ $\rightarrow$ $\bigcirc$ $\bigcirc$ ibicpdnakes.org/                                  | 🖶 🖅 🥹 Login   Control Panel 🛛 🕹 + 🗸                                             |                                                                       |     | - | ٥ | × |
|----------------------------------------------------------------------------------------------------|---------------------------------------------------------------------------------|-----------------------------------------------------------------------|-----|---|---|---|
|                                                                                                    | $\leftarrow$ $\rightarrow$ $\circlearrowright$ $ເall$ $\odot$ ibi.cpdnakes.org/ | □ ☆                                                                   | 5⁄≡ | h | ß |   |
| CPD ONLINE INCOMESIA (IBI) Indonesian Midowies Association User ID: User ID: User ID: User ID: Log |                                                                                 | CPD ONLINE INCOMPSIAN INDONESIA (IBI) Totomesian Midwaves Association |     |   |   | ~ |

R<sup>R</sup> へ (10:35 AN 10/11/201

5

## 3. Lengkapi Biodata

III 2 時 📃 🔒 😻 👁 🖬 💽 👰

| 📱 🖅 🧕 Home   IKATAN BIDAN I 🛛 🕂                                                 | <ul> <li>Image: A second second sec<br/>second second second second second second second second second second second second second second second second second second second second second second second second second second second second second second second second second sec</li></ul> |                                                                        |     |       | - ć      | o × |
|---------------------------------------------------------------------------------|----------------------------------------------------------------------------------------------------|------------------------------------------------------------------------|-----|-------|----------|-----|
| $\leftarrow$ $\rightarrow$ $\circlearrowright$ $\textcircled{o}$ ibi.cpdnakes.o | rg/index.php/public/membership                                                                                                    | p/registrasi-form/                                                     | □ ☆ | 5∕≡   | l~ Ŀ     | a}  |
|                                                                                 |                                                                                                    | IKATAN BINDAN INDONESIA<br>Indonesian Midwives Association             |     |       |          | ^   |
|                                                                                 | Registration Form                                                                                                    | n data anda yang sebenarnya, Kotak islan dengan tanda (*) wajib diisi. |     |       |          |     |
|                                                                                 | Data Dasar                                                                                                    |                                                                        |     |       |          |     |
|                                                                                 | Nama lengkap (tanpa<br>gelar) *<br>Full name                                                                                                    | Nama Lengkap                                                           |     |       |          |     |
|                                                                                 | No KTP *<br>ID number                                                                                                    | КТР                                                                    |     |       |          |     |
|                                                                                 | Tempat lahir *<br>City birth                                                                                                    | Tempat Lahir                                                           |     |       |          |     |
|                                                                                 | Tanggal lahir<br>Birth day                                                                                                    |                                                                        |     |       |          |     |
|                                                                                 | Jenis kelamin *<br>Sex                                                                                                    |                                                                        |     |       |          |     |
|                                                                                 | Agama<br>Religion                                                                                                    | Agama                                                                  |     |       |          |     |
|                                                                                 | Status perkawinan *<br>Martial status                                                                                                    | Belum Menikah 🗡                                                        |     |       |          |     |
|                                                                                 | Gelar depan                                                                                                    | Celar Denae                                                            |     |       | 10-20-41 | ~   |
| = A 目 🧮 💼 😯 🤇                                                                   | » 🖻 📴 🧕                                                                                                    |                                                                        | Å   | ^ (N) | 10/11/20 | 18  |

| 🖶 🖅 🧿 Peminatan   Private Are: 🗡 🕂 🗠                                      | ~                                     |                                                                                                    |                         |     |              | -     | ٥  | ×      |
|---------------------------------------------------------------------------|---------------------------------------|----------------------------------------------------------------------------------------------------|-------------------------|-----|--------------|-------|----|--------|
| $\leftarrow$ $\rightarrow$ $\circlearrowright$ $ເ$ $\odot$ ibi.cpdnakes.c | org/index.php/public/membership,      | /registrasi-form/                                                                                                    |                         | □ ☆ | ☆≡           | h     | Ē  |        |
|                                                                           | Upiudu ijazari<br>Ijazah Terakhir     | * Jenis File : jpg, gif, pdf ukuran maksimal 150 Kb<br>* Penulisan nama file disarankan tidak terlalu panjan<br>karakter Ex : ( &, @, $\$$ ) | g dan tidak menggunakan |     |              |       |    | ^      |
|                                                                           | Alamat Kantor                         |                                                                                                    |                         |     |              |       |    |        |
|                                                                           | Nama Kantor *<br>Work Place           | TIDAK BEKERJA                                                                                                    |                         |     |              |       |    |        |
|                                                                           | Alamat<br>Address                     | Alamat Kantor                                                                                                    |                         |     |              |       |    |        |
|                                                                           | Kota *<br>City / Town                 |                                                                                                    |                         |     |              |       |    |        |
|                                                                           | Pekerjaan *<br>Employee Status        | Belum bekerja                                                                                                    |                         |     |              |       |    |        |
|                                                                           | Jabatan<br>Position                   | Jabatan                                                                                                    |                         |     |              |       |    |        |
|                                                                           | Telepon Kantor<br>Office Phone Number | Telepon Kantor                                                                                                    |                         |     |              |       |    |        |
|                                                                           | Kontak Informasi                      |                                                                                                    |                         |     |              |       |    |        |
|                                                                           | Email *<br>Email                      | E-mail                                                                                                    | ex : example@mail.com   |     |              |       |    | 1      |
|                                                                           | Ulangi Email *<br>Confirm Email       | Ulangi E-mail                                                                                                    |                         |     |              |       |    |        |
|                                                                           | $\langle$                             | DAFTARKAN                                                                                                    |                         |     |              |       |    |        |
| # 2 時 前 前 袋 (                                                             | ∞ 숙 🤤 💽                               | w                                                                                                    |                         | Å   | <b>∧</b> ⊲)) | 11:16 | AM | 、<br>弱 |

Siapkan :

- scan ijazah pendidikan bidan
- scan ijazah pendidikan terakhir jika ada
- Nomor KTP
- Nomor KTA IBI

Daftar  $\rightarrow$  Mendapat notifikasi

| 5            | 🖅 🛞 Hor         | me   IKATAN | BIDAN I × +    | v                                                                                                    |     |     | - | ٥ | × |
|--------------|-----------------|-------------|----------------|----------------------------------------------------------------------------------------------------|-----|-----|---|---|---|
| $\leftarrow$ | $\rightarrow$ 0 | ŵ           | ibi.cpdnakes.c | rg/index.php/public/membership/registrasi-sukses/14                                                                                                    | □ ☆ | r∕≡ | h | Ē |   |
|              |                 |             |                | Registration Success         IKATAN BIDAN INDONESIA (IBI)         RANTING JOHAR BARU         BIDAN 1,         Pendaftaran anda telah diterima, tim administrator cabang yang bersangkutan akan melakukan verifikasi data yang anda masukkan dan selanjutnya dikonfirmasikan kembali melalui email ini ike@ibi.or.id.         Terima kasih.         Login-Box |     |     |   |   |   |

| - | Q | Ħ |  | ₽ | œ | Â | 9 | <b>9</b> | RA | ^ | (↓)) 10:07 AM<br>10/11/2018 2 |
|---|---|---|--|---|---|---|---|----------|----|---|-------------------------------|
|   |   |   |  |   |   |   |   |          |    |   |                               |

Verifikator mencek dan klik register anggota → untuk diberikan otoritas kewenangan untuk bisa mulai menggunakan akun.

4. Cek email masuk yang digunakan saat membuat akun → User ID & Password

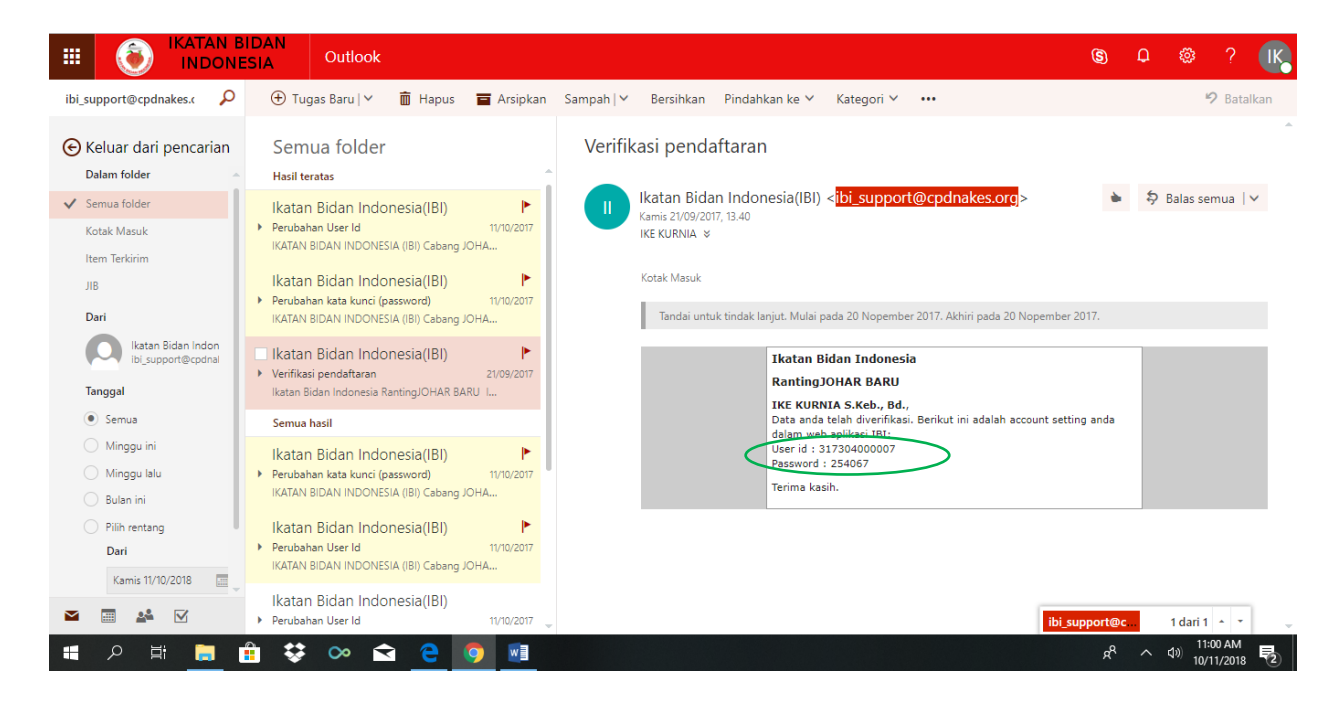

5. Buka kembali laman awal <u>www.ibi.cpdnakes.org</u>  $\rightarrow$  Login dg Username dan password yg diperoleh

| E 🥘 Login   Control Panel X + V                                                                                                    |     |     | -    | ٥     | × |
|----------------------------------------------------------------------------------------------------|-----|-----|------|-------|---|
| → Č) ŵ © ibi.cpdnakes.org/                                                                                                    | □ ☆ | r∕≡ | h    | ß     |   |
| CPD ONLINE<br>IRATAR BIDAN INDONESIA (IBI)<br>Indonesian Midwives Association         Image: State of the state of the stat |     |     |      |       |   |
|                                                                                                    |     |     | 10:3 | 85 AM | ~ |

6. Lengkapi seluruh biodata (Identitas Pribadi)

| Sistem Informasi<br>Ikatan Bida                                                                                                    | Manajemen Data Anggota<br>an Indonesia (IBI)      |                                                                                 | Î                                           |
|----------------------------------------------------------------------------------------------------|---------------------------------------------------|---------------------------------------------------------------------------------|---------------------------------------------|
|                                                                                                    | HOME PAGE DASHBOAR<br>Halaman Depan Lihat Laporan | D PRIVATE AREA MAILBOX HELP LOGOUT<br>Fasilitas Anda Kotak Pesan Bantuan Keluar | _                                           |
| Your Private Option                                                                                                    | O Curriculum Vitae > Identitas Pribadi            | i                                                                               |                                             |
| Account Settings<br>Curriculum Vitae<br>Identitas Pribadi<br>Pendidikan<br>Tempat Kerja Ulama<br>Tempat Kerja Ulama<br>Patkik<br>Data Keanggotaan<br>P2KB | Identitas Pribadi<br>Upioad foto<br>Photo         | UFEG make 150 Kb                                                                |                                             |
|                                                                                                    | Nama lengkap (tanpa gelar) *<br>Full name         | IKE KURNIA                                                                      |                                             |
|                                                                                                    | Tempat lahir *<br>City birth                      | SELAYO                                                                          |                                             |
|                                                                                                    | Tanggal lahir<br>Birth day                        | 27 V Feb V 1988 V kalender                                                      |                                             |
|                                                                                                    | Jenis kelamin<br>Sex                              | Wanita 🔻                                                                        |                                             |
|                                                                                                    | Agama<br>Religion                                 | Islam                                                                           |                                             |
|                                                                                                    | Gelar depan<br>Prefix tittle                      |                                                                                 |                                             |
|                                                                                                    | Gelar belakang<br>Suffix tittle                   | S Keb., Bd.                                                                     |                                             |
|                                                                                                    | Alamat Tinggal (diisi sesuai den                  | gan area wilayah P2KB yang bersangkutan)                                        | -                                           |
| 🔳 🔎 🛱 💼 😻 🚍 ∾ 🗲                                                                                                    | i 🤤 🧔 😨                                           |                                                                                 | x <sup>R</sup> ∧ ⊄») 10:58 PM<br>3/2/2019 📆 |

7. Menu P2KB

Baca Petunjuk Teknis → Melakukan Permohonan P2KB → Mengisi Borang → Buku Log → Dokumen persyaratan → Catatan/feedback dari validator (jika ada) → Rangkuman Penilaian P2KB

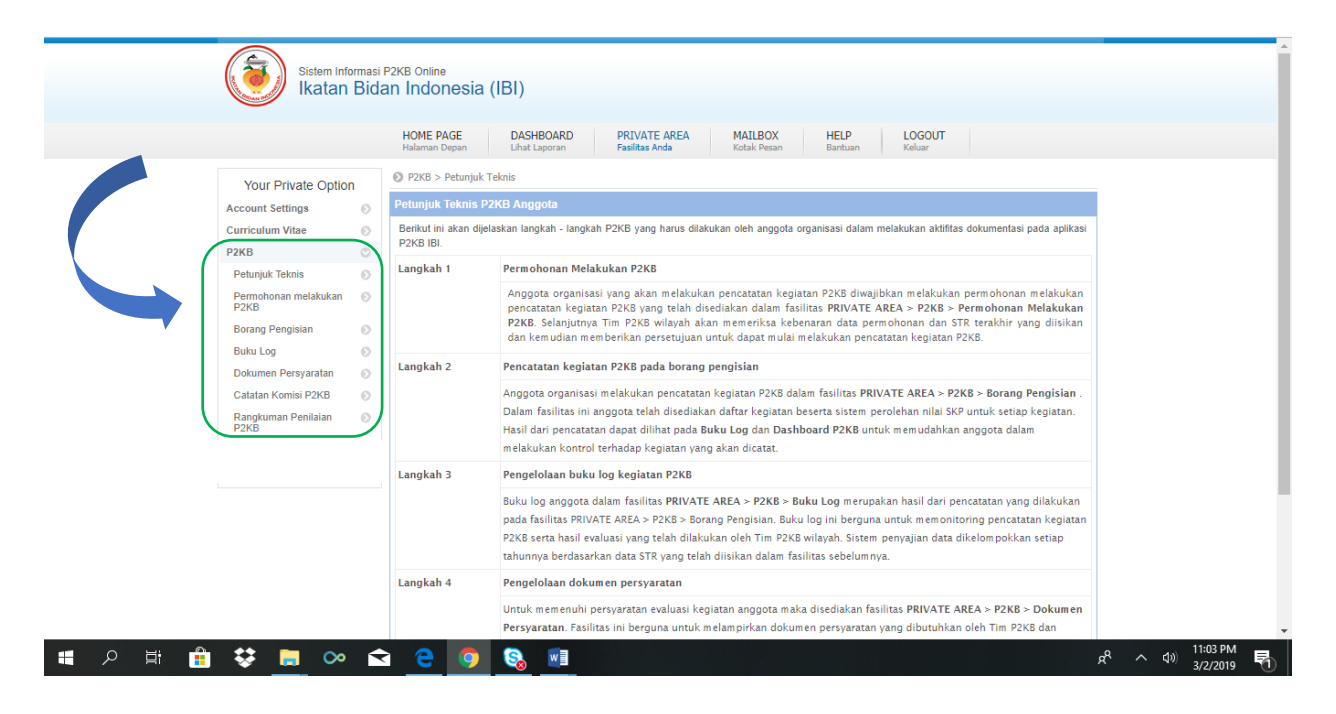

- 8. Mengisi borang P2KB  $\rightarrow$  periode tahun kegiatan  $\rightarrow$  pilih semua ranah atau pilih per ranah A/B/C/D/E
- 9. Melengkapi informasi / data kegiatan  $\rightarrow$  upload dokumen bukti

| Count of the second          | Bid | an In        | donesia (IBI)                            |                              |                                               |                        |                   |                                       |                      |                                |           |   |
|------------------------------|-----|--------------|------------------------------------------|------------------------------|-----------------------------------------------|------------------------|-------------------|---------------------------------------|----------------------|--------------------------------|-----------|---|
|                              |     | HON<br>Halar | 1E PAGE DA<br>nan Depan Liha             | SHBOARD<br>at Laporan        | PRIVATE AREA<br>Fasilitas Anda                | MAILBOX<br>Kotak Pesan | HELP<br>Bantuan   | LOG<br>Kelua                          | GOUT<br>ar           |                                |           |   |
| Your Private Optio           | n   | P2F          | (B > Borang Pengisian                    |                              |                                               |                        |                   | Borang Pen                            | gisian               | Buku Log                       | Dashboar  |   |
| Account Settings             |     | Pe           | ncarian Data Kegiat                      | an P2KB                      |                                               |                        |                   |                                       |                      |                                |           |   |
| Curriculum Vitee             |     | Ka           | a kunci kegiatan                         |                              |                                               |                        | Pemb              | eritahuan !                           |                      |                                |           |   |
| Dakb                         |     | Ra           | nah kegiatan                             | semua ra                     | anah                                          | •                      | Kontrit<br>period | busi iuran IBI d<br>e II (Juli s/d De | lan P2KB<br>esember) | 3 belum dilun<br>) tahun 2018. | iasi pada |   |
| Patuniuk Taknia              | 0   |              |                                          | Search                       |                                               |                        |                   |                                       |                      |                                |           |   |
| Petunjuk teknis              | 0   |              |                                          |                              |                                               |                        |                   |                                       |                      |                                |           |   |
| Permononan melakukan<br>P2KB | 0   | No.          |                                          | 1                            | Nama Kegiatan                                 |                        |                   | Ran                                   | nah                  |                                | $\cap$    |   |
| Borang Pengisian             | 0   | 1.           | Memberi Pelayanan                        | Keluarga Bei                 | rencana ( KB baru dan I                       | (B ulang)              | A. Prakti         | k Profesi/Pela                        | ayanan K             | Gebidanan                      | Input     | Ν |
| Buku Log                     | 0   | 2.           | Memberikan pelaya                        | nan imunisas                 | si pada bayi, anak balit                      | a dan anak sekolah     | A. Prakti         | k Profesi/Pela                        | ayanan K             | Kebidanan                      | Input     |   |
| Dokumen Persyaratan          | 0   | з.           | Memberikan Pelayar<br>sediaan papsmear d | nan Kesehata<br>lan imunisas | an Reproduksi (Pemerik<br>ii calon pengantin) | saan IVA, pengambilar  | A. Prakti         | k Profesi/Pela                        | ayanan K             | Gebidanan                      | Input     |   |
| Catatan Komisi P2KB          | 0   | 4.           | Memberikan pelaya                        | nan pada ibu                 | ı bersalin dan BBL (Bayi                      | Baru Lahir)            | A. Prakti         | k Profesi/Pela                        | ayanan K             | Cebidanan                      | Input     |   |
| Rangkuman Penilaian          | 0   | 5.           | Memberikan pelaya                        | nan pada ibu                 | u Hamil                                       |                        | A. Prakti         | k Profesi/Pela                        | ayanan K             | Gebidanan                      | Input     |   |
| P2KB                         |     | 6.           | Memberikan pelaya                        | nan pada ibu                 | u nifas                                       |                        | A. Prakti         | k Profesi/Pela                        | ayanan K             | Cebidanan                      | Input     |   |
|                              |     | 7.           | Memberikan pelaya<br>neonatal /tindakan  | nan penanga<br>kebidanan     | anan awal ke gawat dar                        | uratan maternal        | A. Prakti         | k Profesi/Pela                        | ayanan K             | Gebidanan                      | Input     |   |
|                              |     | 8.           | Diklat E-lerning                         |                              |                                               |                        | B. Pendic         | dikan Berkelar                        | njutan               |                                | Input     |   |
|                              |     | 9.           | Pelatihan (course)                       |                              |                                               |                        | B. Pendic         | dikan Berkelar                        | njutan               |                                | Input     |   |
|                              |     | 10.          | Pelatihan Midwifery                      | Update                       |                                               |                        | B. Pendic         | dikan Berkelar                        | njutan               |                                | Input     |   |
|                              |     | 11.          | Simposium / Semin                        | ar / Worksho                 | op                                            |                        | B. Pendic         | dikan Berkelar                        | njutan               |                                | Input     |   |
|                              |     | 12.          | Bakti sosial Bidan                       |                              |                                               |                        | C. Penga          | ıbdian Masyar                         | rakat                |                                | Input     |   |
|                              |     | 13.          | Bidan Koordinator                        |                              |                                               |                        | C. Penga          | ıbdian Masyar                         | rakat                |                                | Input     |   |
|                              |     | 14.          | Bimbingan Teknis                         |                              |                                               |                        | C. Penga          | ıbdian Masyar                         | rakat                |                                | Input     | Ι |
|                              |     | 15.          | Fasilitator bidan del                    | ima                          |                                               |                        | C. Penga          | ıbdian Masyar                         | rakat                |                                | Nout      | 1 |

- 10. Pilih periode tahun kegiatan yang akan diajukan untuk dievaluasi → Bidan menunggu validator/verifikator PC IBI untuk mengevaluasi kegiatan tsb.
- 11. Feedback yang diberikan kepada Bidan : Accepted / Rejected / Waiting

## 12. Rangkuman Perolehan SKP

|                        |   | HOME PAGE DASHBOARD PRI<br>Halaman Depan Lihat Laporan Fasil | VATE AREA<br>itas Anda | M               | AILBOX HELP<br>tak Pesan Bantuan | LOGOU<br>Keluar | т                                          |              |                 |
|------------------------|---|--------------------------------------------------------------|------------------------|-----------------|----------------------------------|-----------------|--------------------------------------------|--------------|-----------------|
| Your Private Ontion    |   | P2KB > Rangkuman Penilaian P2KB > Rekapitulasi               | Nilai SKP              |                 |                                  |                 |                                            |              |                 |
| Account Settings       |   | Rekapitulasi Nilai SKP Borang Penilaian Diri                 | Hasil Evi              | aluasi P2K      | Surat Rekomendasi P2K            | в               | )                                          |              |                 |
| Curriculum Vitae       | 0 | Rangkuman Penilaian Kegiatan P2KB                            |                        |                 | Petunjuk                         |                 |                                            |              |                 |
| P2KB                   | 0 | IKE KURNIA S.Keb., Bd.                                       |                        |                 | Anggota mengajukan kegia         | itan setiap     | tahunnya u                                 | intuk dieval | luasi oleh      |
| Petunjuk Teknis        | 0 |                                                              |                        |                 | Komisi P2KB.                     |                 |                                            |              |                 |
| Permohonan melakukan ( | 0 | XXXXX                                                        | XX                     |                 | tahun yang telah diajukan.       | kan evalua:     | si ternadap                                | Kegiatan P   | 2KB per         |
| Borang Pengisian (     |   | the Y -                                                      |                        |                 | Komisi P2KB memberikan           | hasil evalu     | asi dan bor                                | ang penilai  | an diri         |
| Buku Log               | 0 | Periode STR 28 Exb 2014 e/d 27 E/                            | b 2010                 |                 | kegiatan dievaluasi dan dis      | etujui.         | jum ibi sei                                | telan semu   | a               |
| Dokumen Persyaratan    | 0 | 201 60 2014 5/0 2710                                         | 502015                 |                 |                                  |                 |                                            |              |                 |
| Catatan Komisi P2KB    | 0 | Rekapitulasi Nilai SKP Periode 28 Feb 2014 s/                | d 27 Feb 2             | 019             | Rekapitulasi Nilai SKP Pe        | r Tahun K       | egiatan                                    |              |                 |
| Rangkuman Penilaian    | 0 | Ranah kegiatan                                               | SKP IBI                | SKP<br>Konversi | Kegiatan P2KB Per Tahun          | Pengajuan       | Evaluasi                                   | SKP IBI      | SKP<br>Konversi |
| F2RD                   |   | A. Praktik Profesi/Pelayanan Kebidanan                       | 0,00                   | 0,00            | 28 Feb 2014 / 27 Feb             | e 🌖             | 0                                          | 0,00         | 0,00            |
|                        |   | B. Pendidikan Berkelanjutan                                  | 0,00                   | 0,00            | 28 Feb 2015 / 27 Feb             |                 | •                                          | 0.00         | 0.00            |
|                        |   | C. Pengabdian Masyarakat                                     | 0,50                   | 0,83            | 2016<br>28 Eab 2016 / 27 Eab     |                 |                                            | 0,00         | 0,00            |
|                        |   | D. Pengembangan Profesi                                      | 0,00                   | 0,00            | 2017                             | <b>v</b> 🥥      | 0                                          | 0,00         | 0,00            |
|                        |   | E. Penelitian dan Publikasi Ilmiah                           | 0.00                   | 0.00            | 28 Feb 2017 / 27 Feb<br>2018     | <b>e</b> 🌖      | 0                                          | 0,50         | 0,83            |
|                        |   | Total SKP                                                    | 0,50                   | 0.83            | 28 Feb 2018 / 27 Feb             |                 | 0                                          | 0,00         | 0,00            |
|                        |   | Total otta                                                   | 0,00                   | 0,05            | Total SKP                        |                 |                                            | 0.50         | 0.83            |
|                        |   |                                                              |                        |                 | * pilih periode tahun kegiata    | an yang aka     | an diaiukan                                | untuk dier   | valuasi         |
|                        |   |                                                              |                        |                 |                                  | ,               | and an an an an an an an an an an an an an |              |                 |

13. Jika terpenuhi semua → Otomatis muncu **Surat Rekomendasi IBI** yang dapat didownload bidan sebagai salah satu persyaratan yang dibutuhkan <del>dalam perpanj</del>angan STR.